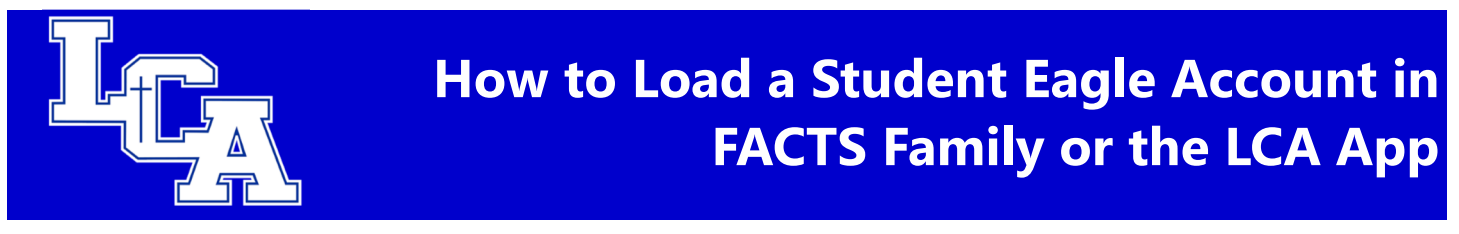

1. Go to <u>www.lexingtonchristian.org</u> and click on FACTS Family at the top of the webpage.

| Faith • Service • Excellence |                                       | FACTS FA | MILY CANVAS | CURRENT PARENTS | f 🌶 🖸 ۷ 😒 🤅 | O Search this | s site  |
|------------------------------|---------------------------------------|----------|-------------|-----------------|-------------|---------------|---------|
|                              | <b>LEXINGTON</b><br>CHRISTIAN ACADEMY | ABOUT    | ADMISSIONS  | ACADEMICS       | CAMPUS LIFE | ATHLETICS     | SUPPORT |

2. Enter your ParentsWeb login and password. If you are unsure of this information, please contact Julie Guilliams at <u>jguilliams@lexingtonchristian.org</u>. Click "Login". Please note the District Code for LCA is "LX-KY".

| ParentsWeb                                                                                                    |
|----------------------------------------------------------------------------------------------------|
| District Code:<br>LX-KY<br>Username:<br>username<br>Password:<br>•••••••<br>Forgot Username / Password?<br>©Parent OStudent OStaff<br>Login Create New ParentsWeb Account  |
| District Code:<br>LX-KY<br>Username:<br>username<br>Password:<br>••••••••<br>Forgot Username / Password?<br>©Parent OStudent OStaff<br>Login Create New ParentsWeb Account |

Enter your username and password for your FACTS Account and click "Sign In". <u>If you need assistance with your login</u> <u>credentials, please call FACTS at 866-441-4637.</u> In the instance of split homes, PLEASE NOTE ONLY THE PRIMARY PERSON FINANCIALLY RESPONSIBLE FOR STUDENT ACCOUNTS CAN LOAD FUNDS ON THEIR FACTS ACCOUNT. The primary person can, however, add an authorized party to their account to load funds. (*See Steps 10 & 11*). If you do not wish to add another authorized party, please disregard STEPS 10 & 11.

## 3. Click on "Financial."

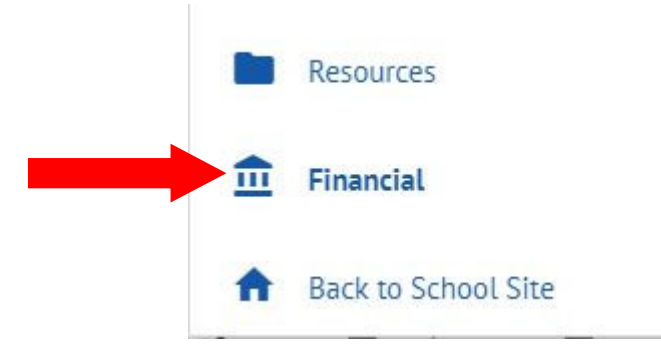

## 4. Click on the "ADD FUNDS" button.

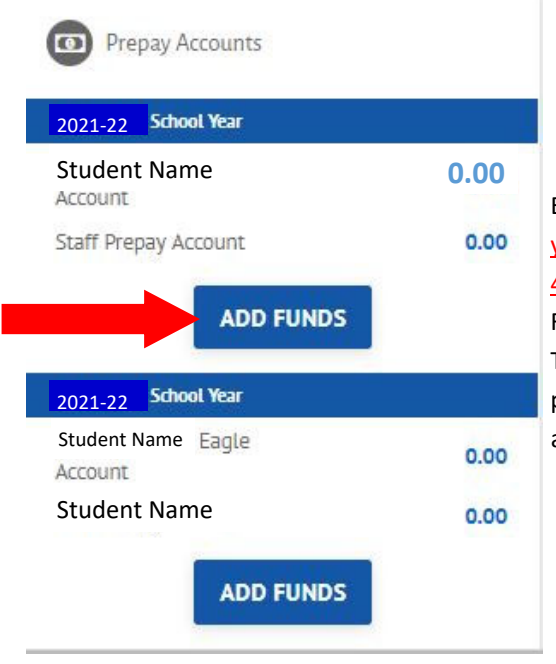

Enter your username and password for your FACTS Account and click "Sign In". <u>If</u> you need assistance with your login credentials, please call FACTS at 866-441-4637. In the instance of split homes, PLEASE NOTE ONLY THE PRIMARY PERSON FINANCIALLY RESPONSIBLE FOR STUDENT ACCOUNTS CAN LOAD FUNDS ON THEIR FACTS ACCOUNT. The primary person can, however, add an authorized party to their account to load funds. (*See Steps 10 & 11*). If you do not wish to add another authorized party, please disregard STEPS 10 & 11.

5. Enter the amount you wish to load to each of your Student's Eagle Accounts. Please note there is a *\$20 minimum initial load* to each student's Eagle Account. Click "Next – Payment Method".

| L <sub>CA</sub>                         |                    |                          | FACTS es Españo        | Customer Service            |
|-----------------------------------------|--------------------|--------------------------|------------------------|-----------------------------|
| Home My Profile                         | Financial Accounts |                          | <b>e</b> s             | igned in as Christopher     |
| Add Funds<br>Rachel Watts #508511285    | 57                 | 1 Select A Payment       | 2 Payment Method       | 3 Thank You                 |
| Select Term<br>Term<br>2020-21 School V | ear V              |                          | Want                   | to designate another payer? |
|                                         | cai •              |                          |                        |                             |
| ACCOUNT                                 | NAME               | CURRENT BALANCE          | PAYMENT AMO            | JNT NEW BALANCE             |
| Eagle Account                           | Student Name       | \$20.00                  | \$ \$20.00             |                             |
| Eagle Account                           | Student Name       | \$0.00                   | \$ Enter Amoun         | nt 🖉                        |
| Eagle Account                           | Student Name       | \$0.00                   | \$ Enter Amoun         | nt                          |
| Eagle Account                           | Student Name       | \$0.00                   | \$ Enter Amoun         | nt                          |
|                                         |                    |                          | PAYMENT AMOUNT \$20.00 | 2                           |
|                                         |                    | Cancel Next - Payment Me | ethod                  |                             |

6. Choose the Financial Account you wish to use to deduct funds (or add a new financial account) and click "Authorize Payment".

| L <sub>CA</sub>                                                                     |                                                     |                                            |                        | FACTS              | Españo      | Customer Service         |   |
|-------------------------------------------------------------------------------------|-----------------------------------------------------|--------------------------------------------|------------------------|--------------------|-------------|--------------------------|---|
| Home My Profile                                                                     | Financial Accounts                                  |                                            |                        |                    | A s         | Signed in as Christopher | • |
| Add Funds<br>Rachel Watts #508511285                                                | 7                                                   | 1                                          | Select A Payment       | 2 Payment I        | Method      | 3 Thank You              |   |
| Payment Method<br>JPMorgan Chase Bai<br>Chase ending in 406<br>or Add a New Accourt | nk ending in XXXX<br>0<br>Int                       |                                            |                        |                    |             |                          |   |
| Total Amount                                                                        |                                                     |                                            |                        |                    |             |                          |   |
| Institution Amount                                                                  |                                                     | \$20.00                                    |                        |                    |             |                          |   |
|                                                                                     | т                                                   | otal \$20.00                               |                        |                    |             |                          |   |
| A transaction receipt will                                                          | be sent to: rwatts@lex                              | ingtonchristian.org. (                     | Change                 |                    |             |                          |   |
| Authorization                                                                       |                                                     |                                            |                        |                    |             |                          |   |
| By clicking the Author<br>Once this payment ha                                      | ize Payment button, yo<br>is been authorized, it ca | u authorize FACTS t<br>annot be cancelled. | o process this payment | from the financial | account ide | ntified above.           |   |
|                                                                                     |                                                     | Cancel                                     | Authorize Payment      |                    |             |                          |   |

## 7. You will receive a confirmation receipt and a copy sent to your email address on file with FACTS.

|                                                                                                    | 🔒 Print |
|----------------------------------------------------------------------------------------------------|---------|
| Thank You                                                                                                    |         |
| Your payment for \$20.00 has been authorized and submitted.                                                               |         |
| A transaction receipt was sent to all e-mail addresses on file.                                                           |         |
| Proceed to Home                                                                                                    |         |
| Summary                                                                                                    |         |
| Institution Lexington Christian Academy                                                                                   |         |
| Customer                                                                                                    |         |
| Customer Number                                                                                                    |         |
| Payment Date                                                                                                    |         |
| Account Holder Name                                                                                                    |         |
| Account                                                                                                    |         |
| Institution Payment Amount                                                                                                |         |
| This is an immediate one-time payment and cannot be cancelled. If you have any questions, contact FACTS at (866)441-4637. |         |
| Authorization 💙                                                                                                    |         |
|                                                                                                    |         |

\*\*\*\* <u>Please note</u>: Failure to load funds or negative Eagle Accounts will be <u>accessed a \$50 charge PER</u> <u>Student by FACTS at the end of each month.</u> The negative balance and \$50 fee PER student will be deducted from your FACTS Incidental Account after 10 business days.

## ADDING AN AUTHORIZED PARTY TO YOUR ACCOUNT:

8. If you wish to add an authorized party to add funds to your Student Eagle Account, click "Want to designate another payer?"

| wile wy Fronie                                  | Financial Accounts                                               |                                                | Signed in a:                                                | s Christopher    |
|-------------------------------------------------|------------------------------------------------------------------|------------------------------------------------|-------------------------------------------------------------|------------------|
| Add Funds<br>Rachel Watts #506511               | 2657                                                             | 1 Select A Payment                             | 2 Payment Method 3 Th                                       | hank You         |
| Select Term<br>Term                             |                                                                  |                                                | Want to designat                                            | te another payer |
| 2016-2017 Schoo                                 | ol Year 🗸                                                        |                                                |                                                             |                  |
|                                                 |                                                                  |                                                |                                                             |                  |
| ACCOUNT                                         | NAME                                                             | CURRENT BALANCE                                | PAYMENT AMOUNT                                              | NEW BALANC       |
| ACCOUNT<br>Eagle Account                        | NAME<br>Anna Belle Watts                                         | CURRENT BALANCE<br>\$20.00                     | S Enter Amount                                              | NEW BALANC       |
| Eagle Account                                   | NAME<br>Anna Belle Watts<br>Braden Watts                         | CURRENT BALANCE<br>\$20.00<br>\$0.00           | S Enter Amount S Enter Amount                               | NEW BALANC       |
| Eagle Account<br>Eagle Account<br>Eagle Account | NAME       Anna Belle Watts       Braden Watts       Brody Watts | CURRENT BALANCE<br>\$20.00<br>\$0.00<br>\$0.00 | PAYMENT AMOUNT S Enter Amount S Enter Amount S Enter Amount | NEW BALANC       |

9. Fill in the information and follow the prompts to add an authorized party to add funds to your students Eagle Account (Pre-Pay Account). An authorized party can be a parent, grandparent, aunt/uncle or family friend who may help financially. <u>Any authorized party on your account will have access to all activity on your account including tuition information, Incidental Account and Eagle Account Information. They will NOT have access to your banking information, contact information, user credentials or other Authorized <u>Parties</u>. Authorized parties can make payments on tuition or add funds to student Eagle Accounts.</u>

| First Name                                                                                                    | Last Name                                                                                                    |
|----------------------------------------------------------------------------------------------------|----------------------------------------------------------------------------------------------------|
|                                                                                                    |                                                                                                    |
| Authorized Party Access<br>Authorized Parties will have access to all ac<br>have access to your contact information, us                           | tivity on your Lexington Christian Academy account regardless of who initiated the activity. They do no<br>er credentials, other Authorized Parties or your financial account information.                                                                                             |
| Authorized Party Authentication                                                                                                    |                                                                                                    |
| Create a question that the authorized party                                                                                                    | will know the answer to. You may want to inform the authorized party of this question and answer.                                                                                                    |
| Authorized Party Authentication Question                                                                                                    |                                                                                                    |
| e.g. What year did we go to Florida?                                                                                                    |                                                                                                    |
| Authorized Party Authentication Answer                                                                                                    |                                                                                                    |
| e.g. 2010                                                                                                    |                                                                                                    |
| Web Access                                                                                                    |                                                                                                    |
| Enter an e-mail address to allow this persor<br>Address field is left blank, the authorized pa                                                    | n to create an account and pay online. An e-mail will be sent to this address upon save. If the E-mail<br>inty will only be able to discuss your account with FACTS over the phone.                                                                                                    |
| E-mail Address                                                                                                    |                                                                                                    |
|                                                                                                    |                                                                                                    |
| Terms and Conditions                                                                                                    |                                                                                                    |
|                                                                                                    |                                                                                                    |
| By creating an Authorized Party you are giv<br>your behalf, and take any other action with in<br>This authorization will remain in effect until y | ing explicit consent for that individual to view and discuss your account information, make payments on<br>reference to your account as could be taken by you except for changing your authentication information<br>you remove the individual as an Authorized Party on your account. |

10. If you do not wish to add an authorized party to your FACTS Account, others may call FACTS at 866-441-4637 to add funds to a student's Pre-Pay Eagle Account. <u>They will NOT be given any information or</u> <u>balances on the account</u>, but can load funds over the phone to the student's Pre-Pay Account for lunches, concessions and purchases in WINGS.

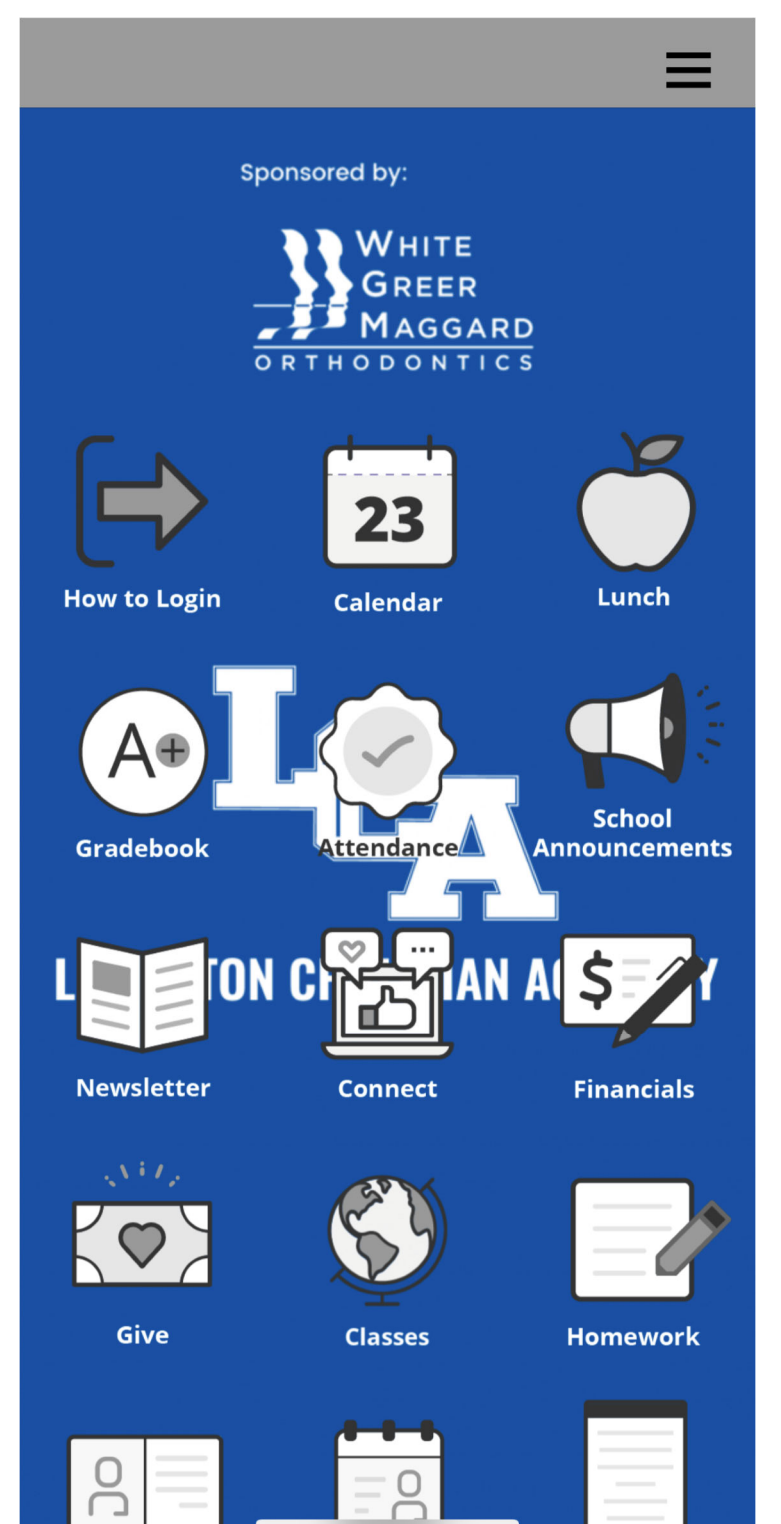

- 1. Search for Lexington Christian Academy\_KY in the app store to download.
- 2. Click on the "How to Login" icon to login to the app with your FACTS Family username and password. Please note the District Code for LCA is "LX-KY".
- 3. Once you're logged in, click on the "Financials" icon to add funds to your student's Eagle Account.
- 4. Scroll to the bottom of the "Financials" screen to "Financial Home" and then click on the three small lines in the upper left hand corner to make changes to your profile or financial accounts.